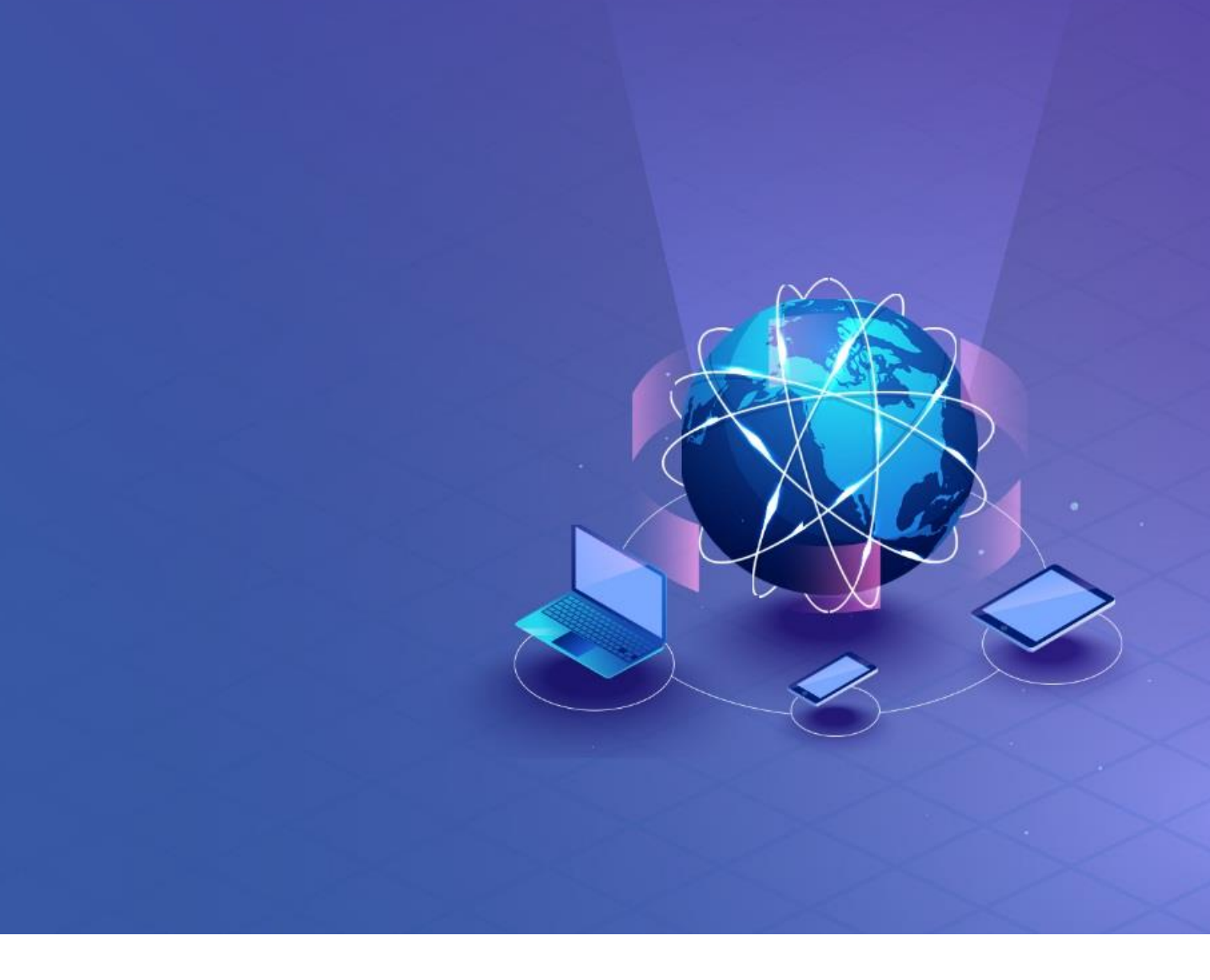

# 嘉课堂互动教学软件使用手册

## 目录

| 第1章 | 单屏     | 教学3           |
|-----|--------|---------------|
| 1.1 | 认证     | 只产品的界面3       |
| 1.2 | 打动     | 开文件3          |
|     | 1.2.1  | 使用 PPT 文档4    |
|     | 1.2.2  | 使用 Word 文档授课7 |
|     | 1.2.3  | 使用图片授课10      |
|     | 1.2.4  | 使用视频文件授课13    |
| 1.3 | 教      | 学工具17         |
| 1.4 | 导t     | 出教学记录21       |
| 第2章 | 手机     | 互动22          |
| 2.1 | 连挂     | 妾环境22         |
| 2.2 | 互z     | 动活动           |
|     | 2.2.1  | 签到24          |
|     | 2.2.2  | 选人25          |
|     | 2.2.3  | 抢答25          |
|     | 2.2.4  | 投票            |
|     | 2.2.5  | 讨论27          |
|     | 2.2.6  | 截屏互动          |
|     | 2.2.7  | 分组讨论          |
|     | 2.2.8  | 互评            |
|     | 2.2.9  | 资料推送          |
|     | 2.2.10 | ) 课堂测验/问卷     |
| 2.3 | 移z     | 动教学33         |
|     | 2.3.1  | 移动教学          |
|     | 2.3.2  | 课堂互动          |
|     | 2.3.3  | 上传图片          |

## 第1章 单屏教学

智慧教室适合于各类互动教学环境各类电子白板、交互式投影仪、一体机等互动教学设备,教师可以直接在设备中操作软件授课。

### 1.1认识产品的界面

进入软件的使用界面:

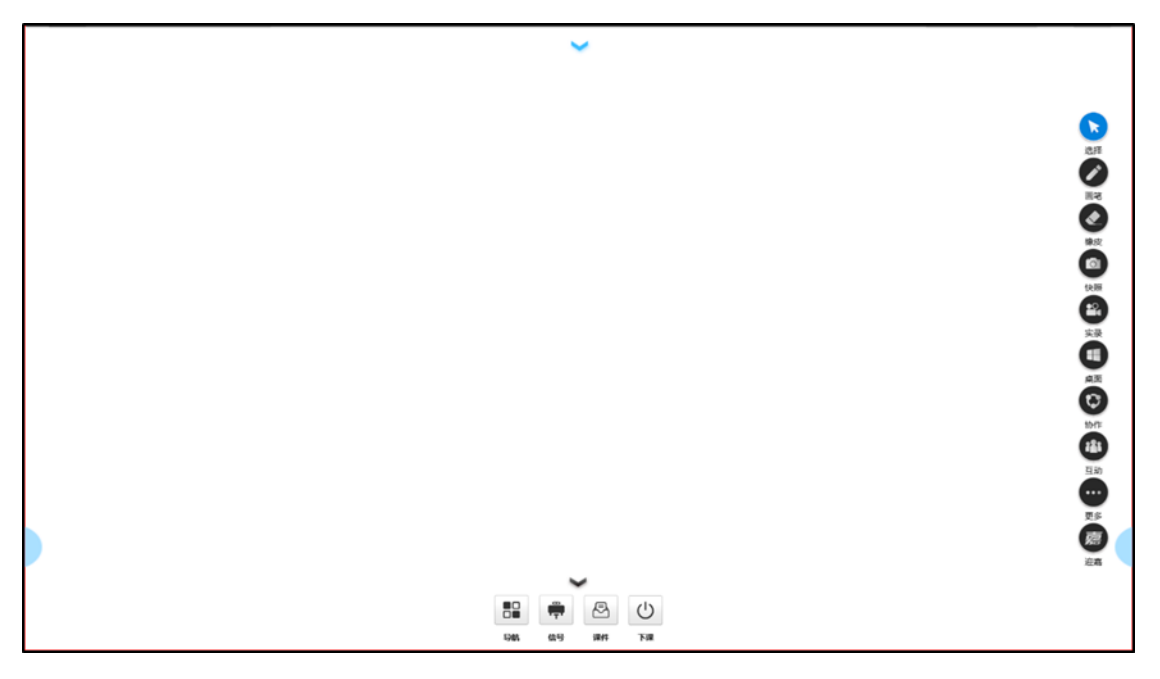

图示

软件包括以下常见的工具栏及入口:

- ▶ 竖向工具栏:提供选择、绘笔、橡皮擦、交式互工具、录屏、截屏、桌面、互动工 具等入口。
- ▶ 横向工具栏:提供导航、信号、课件、下课等入口。
- ▶ 下拉黑板:下拉黑板入口,用于书写板书,可随手收起。

#### 1.2打开文件

在智慧教室的软件中,通过横向工具栏中的课件命令按钮,进入资源的使用界面。

|                  |                                               | -                                     |           |
|------------------|-----------------------------------------------|---------------------------------------|-----------|
|                  | イ<br>1(swf) PDF 201<br>510 KB                 | Microsoft PowerPoint 30<br>2.53 MB    | <b>7.</b> |
| Micros<br>242 KB | oft Word 245 Microsoft 84.0 KB                | Excel 97-2003 T 00:06:11<br>51.6 MB   |           |
|                  | 9<br>17 一<br>18<br>18<br>18<br>18<br>18<br>第回 | NE.OST                                |           |
| 1                |                                               |                                       |           |
| 気に変素             |                                               |                                       |           |
| 在这里那             |                                               |                                       |           |
|                  |                                               |                                       |           |
| <b>文件</b> 番(00)  |                                               |                                       | - 町开(0)   |
| 文件実査(の):         | 所有文件(e. +)                                    | · · · · · · · · · · · · · · · · · · · | - Rc4     |

在此界面中,双击可以进入下级目录/打开文件,您也可以直接将文件直接拖到白板区域中打开。此软件可以直接打开各类 office 文档、pdf、图片,打开后可以支持种常见的手势操作进行翻页等操作。

### 1.2.1 使用 PPT 文档

对于任何一个文档,在智慧教室中打开它具有 3 种常用状态,分别为全屏状态、对象状态和操作状态。打开任何一个 PPT 文档,默认是进入全屏状态,默认打开状态可以在设置中更改。

#### > 全屏播放状态

在课件界面中,打开 PPT 文档, PPT 会自动进入全屏播放,如下图所示:

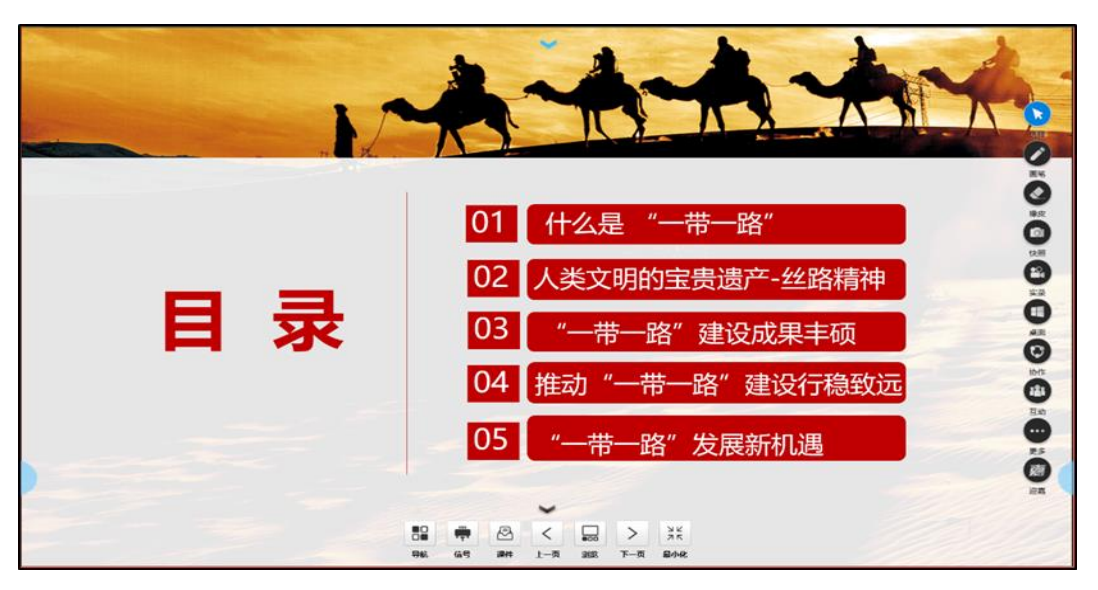

图示

浮动工具栏中的相关命令,可对放映的 PPT 进行各种操作:

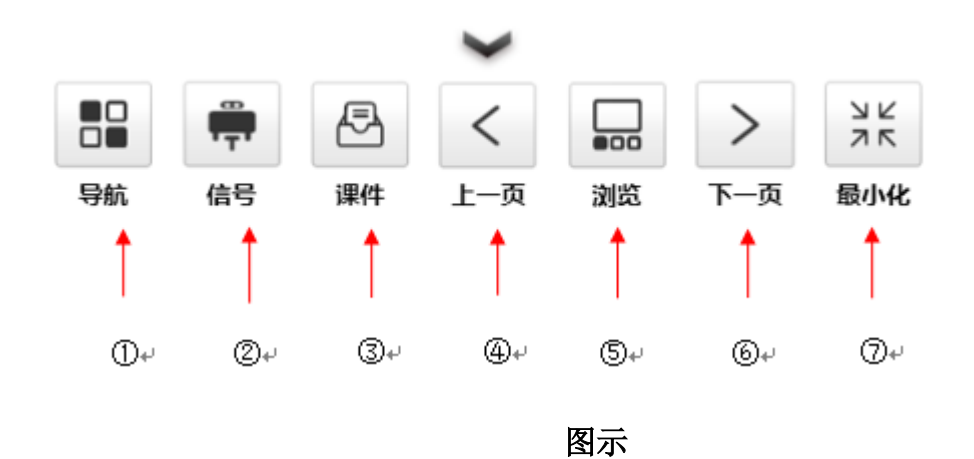

相关命令使用说明如下:

① 导航:显示已经打开的文件列表,单击切换到对应的文件;

② 信号: 展示多路无线投屏信号资源;

③ 课件:进入资源对话框界面,可以打开更多的文件;

④ 上一页:回到上一个动画,也可以通过手势向右滑屏实现;

⑤ 浏览:以缩略图的方式,显示该 PPT 所有幻灯片的预览图,单击则跳转至对应的幻灯片;

⑥ 下一页: 切换到下一个动画, 也可以通过手势向左滑屏实现;

⑦ 最小化:退出全屏,进入对象状态。

#### ▶ 对象状态

在 PPT 的播放界面中,执行命令⑦退出全屏,则进入到对象状态。PPT 对象以一个可视的矩形区域呈现 PPT,在这个区域中,您可以移动它的位置,改变它的大小,放映 PPT 等。

5

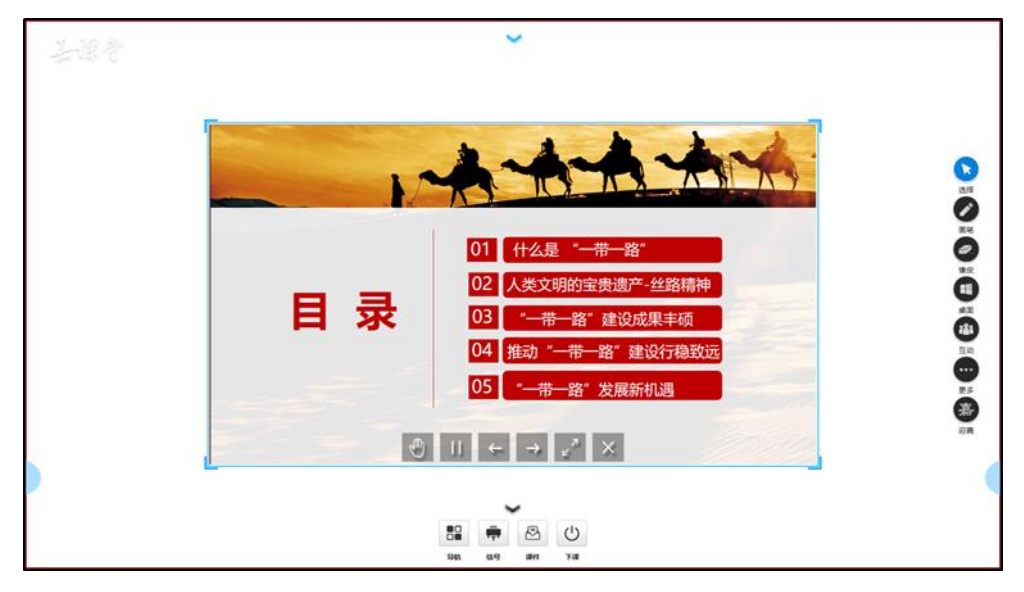

图示

执行浮动工具栏中的命令,可以对 PPT 对象执行相关操作:

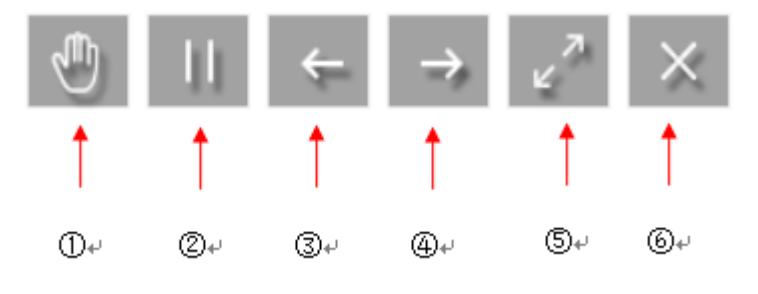

图示

- ① 编辑状态的入口: 进入对象编辑状态的入口;
- ② 停止放映:进入 PPT 的编辑界面;
- ③ 上一个动画: 回到上一个动画, 也可以通过手势向左滑屏实现;
- ④ 下一个动画: 切换到下一个动画, 也可以通过手势向右滑屏实现;
- ⑤ 全屏: 返回到全屏状态;
- ⑥ 关闭文档:关闭打开的文档。

通过双指缩放手势操作,可调整对象的大小。

#### ▶ 操作状态

在对象状态下,执行①则进入操作状态:

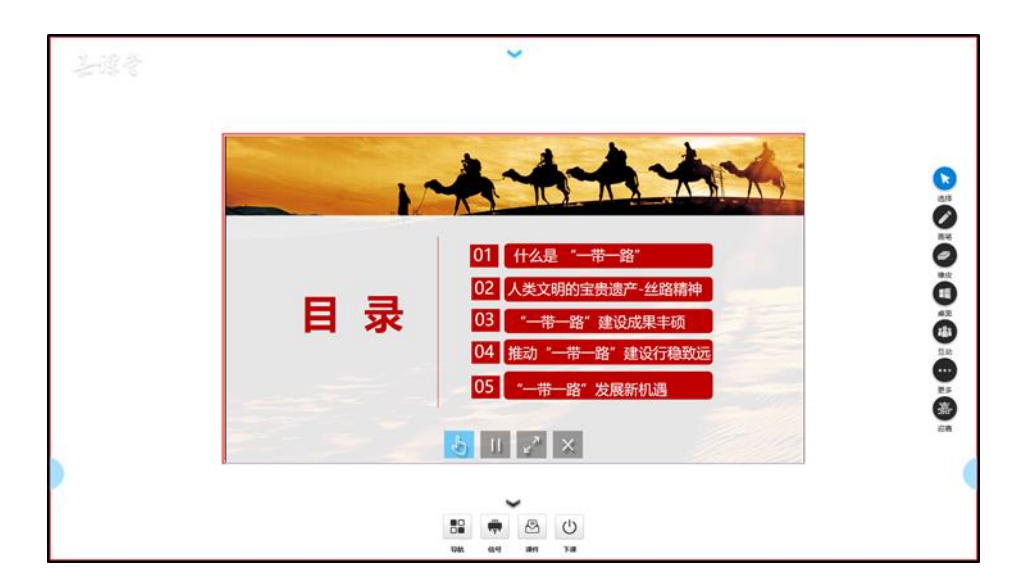

图示

在操作状态下,通过浮动工具栏和触控手势操作,完成对 PPT 的常用操作。

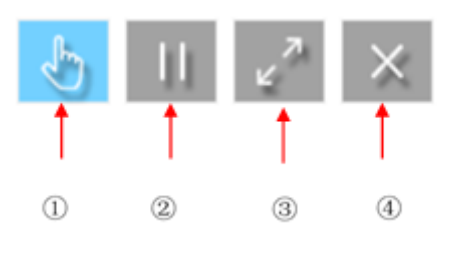

图示

① 切换回对象状态入口: 单击则切换回对象状态;

- ② 停止播放:停止播放 PPT;
- ③ 全屏: 返回全屏状态;
- ④ 关闭:关闭此对象。

在对象上通过左右滑屏,可以切换 PPT 动画。

#### 1.2.2 使用 Word 文档授课

对于任何一个文档,在智慧教室中打开它具有 3 种常用状态,分别为全屏状态、对象状态和操作状态。打开任何一个 Word 文档,默认是进入全屏状态。

#### ▶ 全屏状态

新打开任何一个 Word 文档, 会自动进入全屏状态, 如下图所示。

7

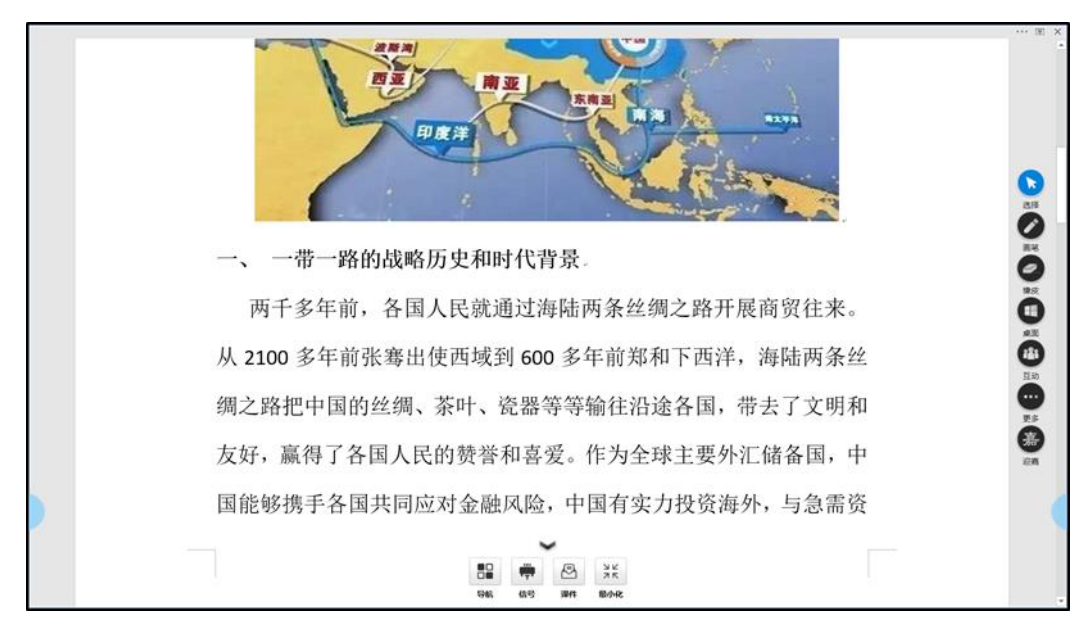

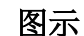

在全屏状态下,底部会有一个浮动工具栏:

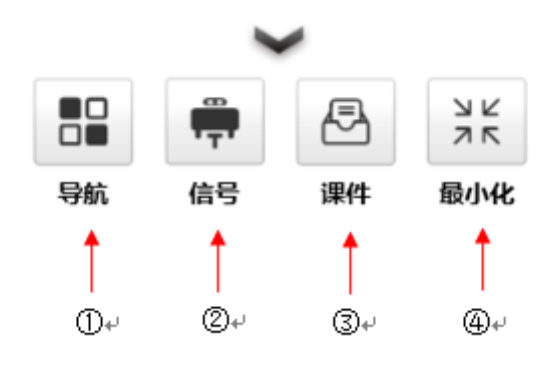

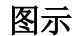

执行浮动工具栏的命令,可以对 Word 文档进行操作:

- ① 导航:显示已经打开的文件列表,单击切换到对应的文件;
- ② 信号: 展示多路无线投屏信号资源;
- ③ 课件:进入资源对话框界面,可以打开更多的文件;
- ④ 最小化:退出全屏,进入对象状态。

通过触控手势,可以操作文档。

- ▶ 双指缩放:双指撑开/合拢,可缩放 Word 文档的视图;
- ▶ 上下滚屏: 单指上下滑动, 可实现 Word 文档内容的滚屏。
- ▶ 对象状态

执行命令④退出全屏;可进入对象状态,此时 Word 文档以矩形的白板对象呈现:

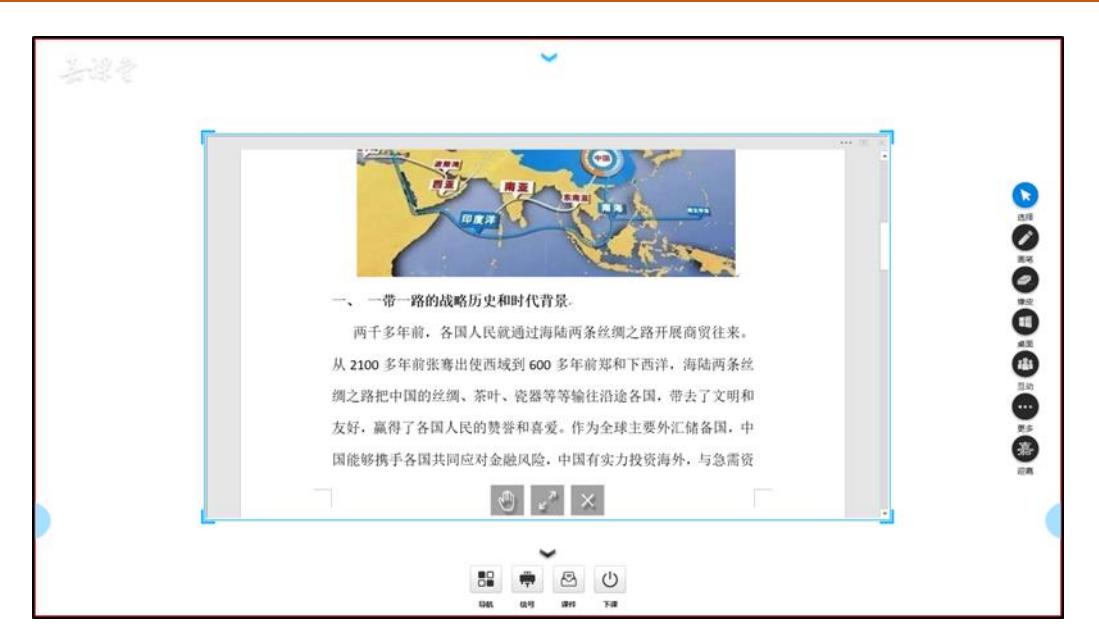

对象的底部,有一个浮动的工具栏,通过它可以操作 Word 文档对象:

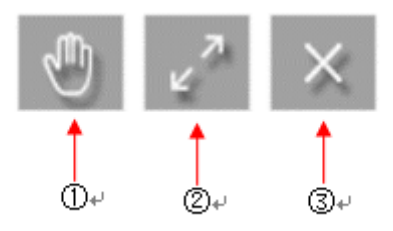

图示

- ① 进入对象编辑状态的入口;
- ② 返回到全屏状态;
- ③ 关闭文档。

通过双指缩放手势操作,可调整对象的大小。

#### ▶ 操作状态

在对象状态下,执行①则进入操作状态,如图所示。

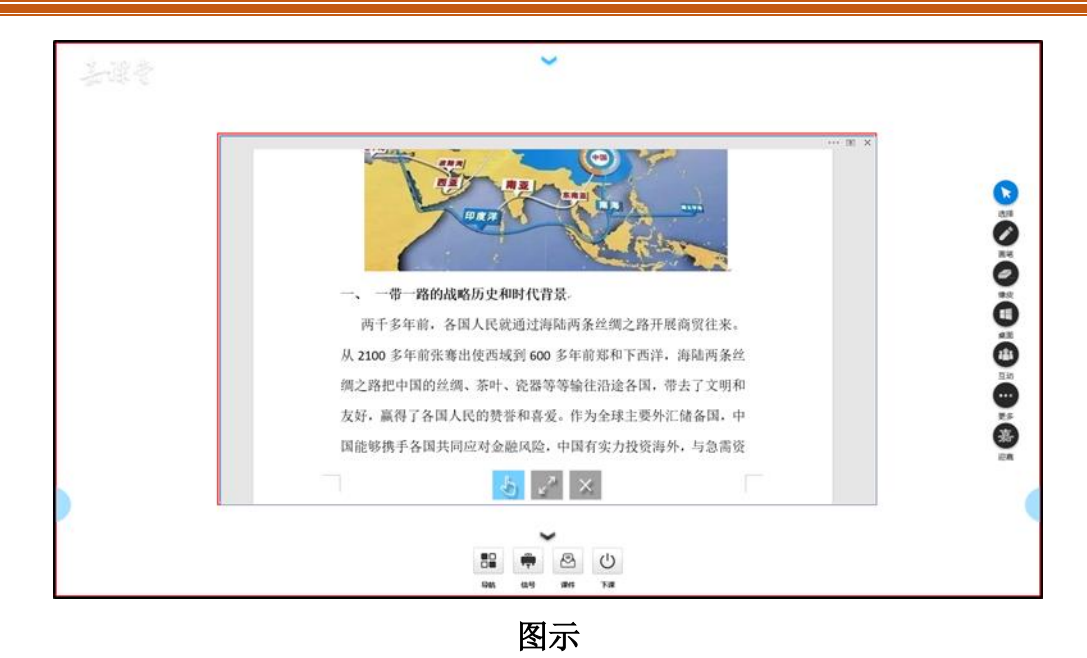

在操作状态下,可以直接通过左右滑屏,切换 Word 文档的前后页,可以利用主工具栏中的绘笔在文档中批注,利用橡皮擦擦除批注等。

您也可以通过工具栏完成其他的操作

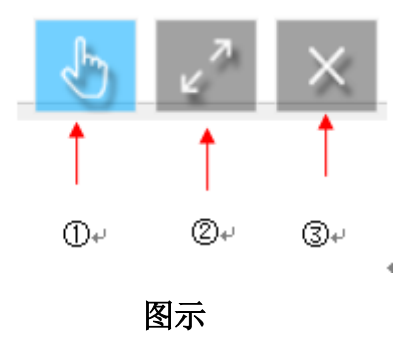

① 进入对象状态入口

② 进入全屏状态入口

③ 关闭对象入口

### 1.2.3 使用图片授课

对于任何一个文档,在智慧教室软件中打开都具有 3 种常用状态,分别为全屏状态、对 象状态和操作状态。打开任何一个图片文档,默认是进入对象状态。

#### ▶ 对象状态

图片对象是以一个矩形的区域显示整个图片,如图所示。

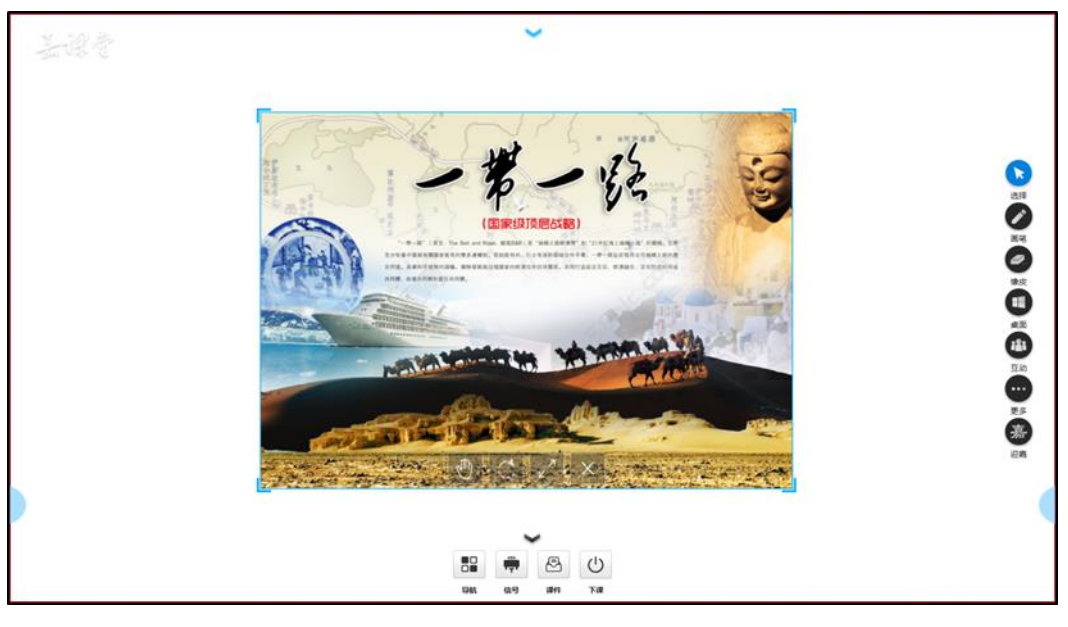

在对象状态下,您可以通过手势完成常见的操作,包括

◆ 单指移动位置: 单指按住图片拖动,可以移动图片的位置;

◆ 双指缩放:双指撑开/合拢,可缩放对象的大小。

您也可以通过浮动工具栏的命令,实现更多的操作:

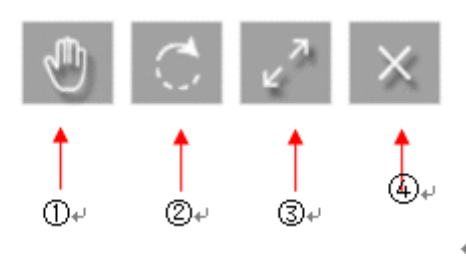

图示

① 进入操作状态的入口;

- ② 旋转图片;
- ③ 进入全屏状态的入口;
- ④ 关闭退出文档。
- ▶ 全屏状态

在对象状态下,执行浮动工具栏中的命令③,则进入全屏状态。

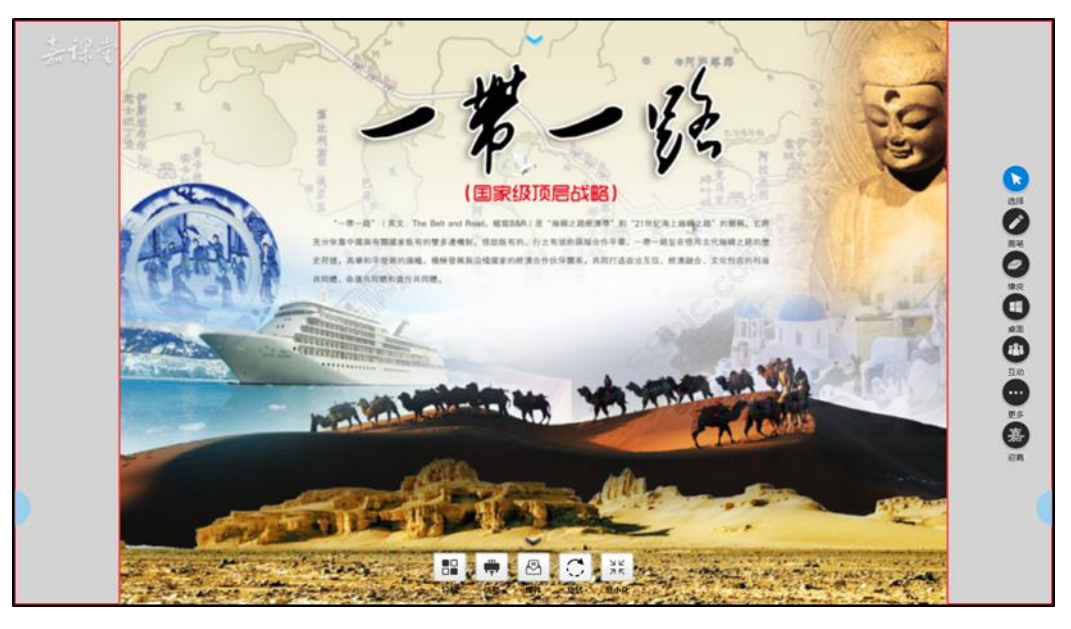

在全屏状态下,可利用主工具栏的绘笔、进行批注;利用橡皮擦擦除等操作,利用其他 的工具辅助展示等。

除此之外,您还可以利用浮动工具栏中的命令,完成更多操作:

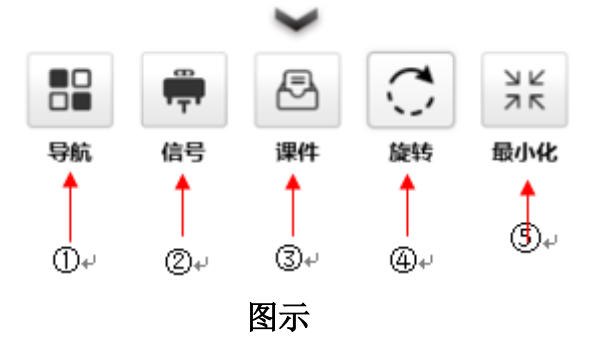

- ① 导航:显示已经打开的文件列表,单击切换到对应的文件;
- ② 信号:展示多路无线投屏信号资源;
- ③ 课件: 进入资源对话框界面, 可以打开更多的文件;
- ④ 旋转: 90° 旋转图片
- ⑤ 最小化:退出全屏,进入对象状态。

#### ▶ 操作状态

在对象状态下,执行①则可以进入操作状态

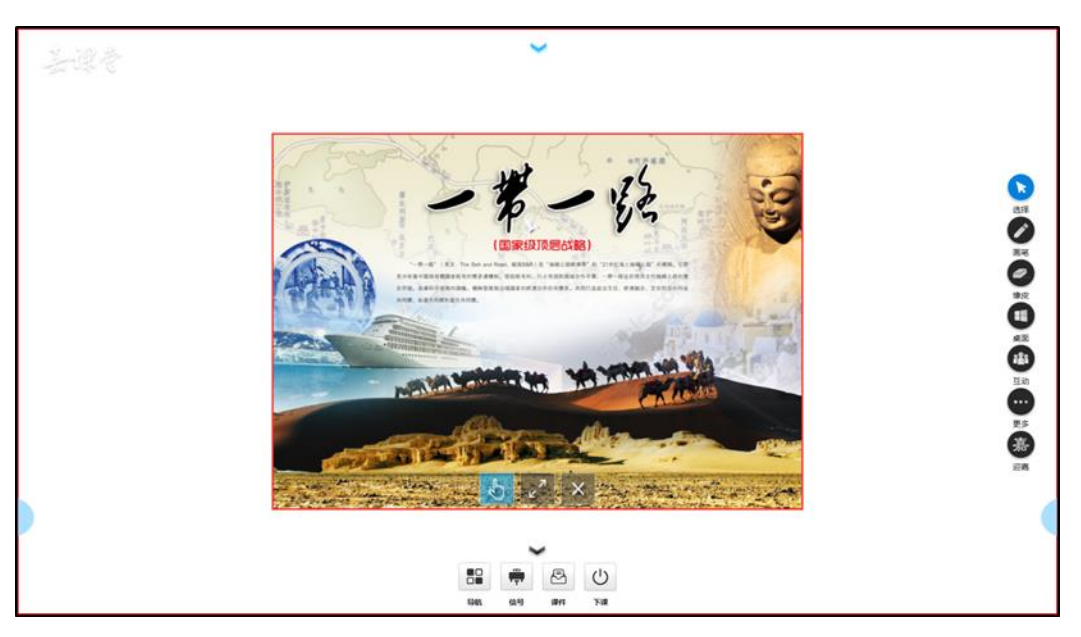

图示

在操作状态下,您只可以利用绘笔对图片进行标记和橡皮擦擦除。除此之外,您可以通 过工具栏命令,完成更多的操作:

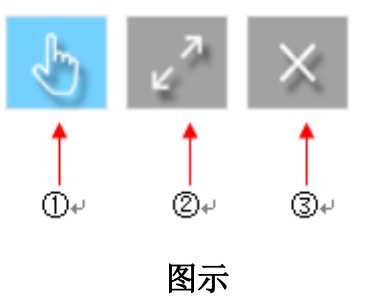

① 进入对象状态的入口

② 进入全屏状态的入口

③ 关闭文档

注意:在操作状态下,无法利用手势移动图片的位置/缩放图片的大小。

### 1.2.4 使用视频文件授课

对于任何一个文档,在智慧教室软件中打开都具有 3 种常用状态,分别为全屏状态、对 象状态和操作状态。打开任何一个视频文件,默认进入到对象状态:

#### ▶ 对象状态

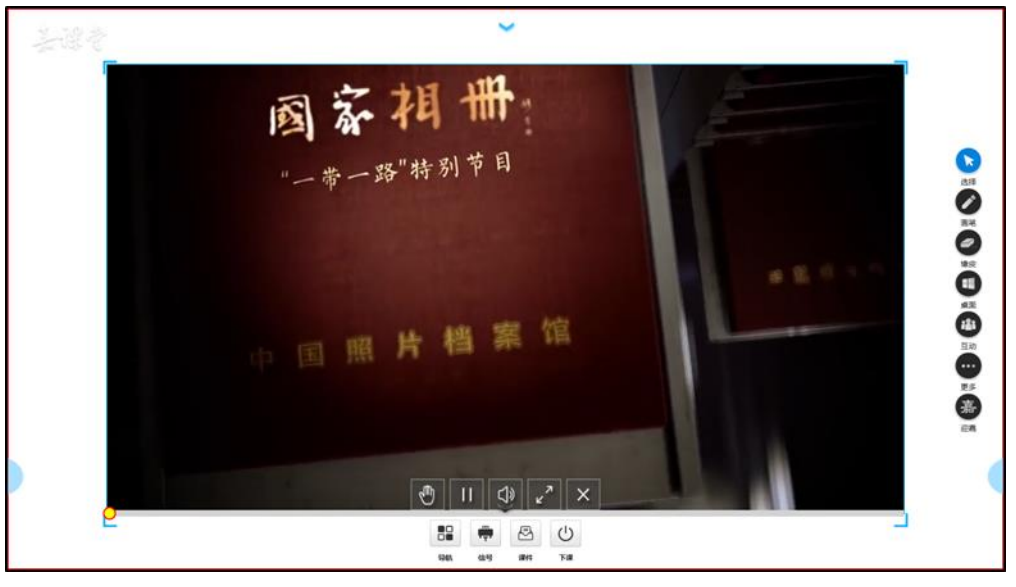

在对象状态下,您可以通过手势完成常见的操作,包括

◆ 单指移动位置:单指按住拖动,可以移动视频对象的位置。

◆ 双指缩放:双指撑开/合拢,可缩放视频对象的大小

您也可以通过浮动工具栏的命令,实现更多的操作:

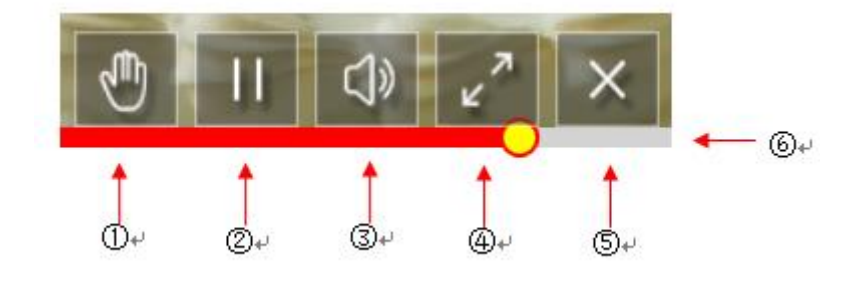

图示

- ① 进入操作状态的入口
- ② 暂停播放
- ③ 调节音量
- ④ 进入全屏状态
- ⑤ 关闭文档
- ⑥ 播放进度条,可调整播放的进度

#### ▶ 全屏状态

在对象状态下,执行④则进入全屏状态

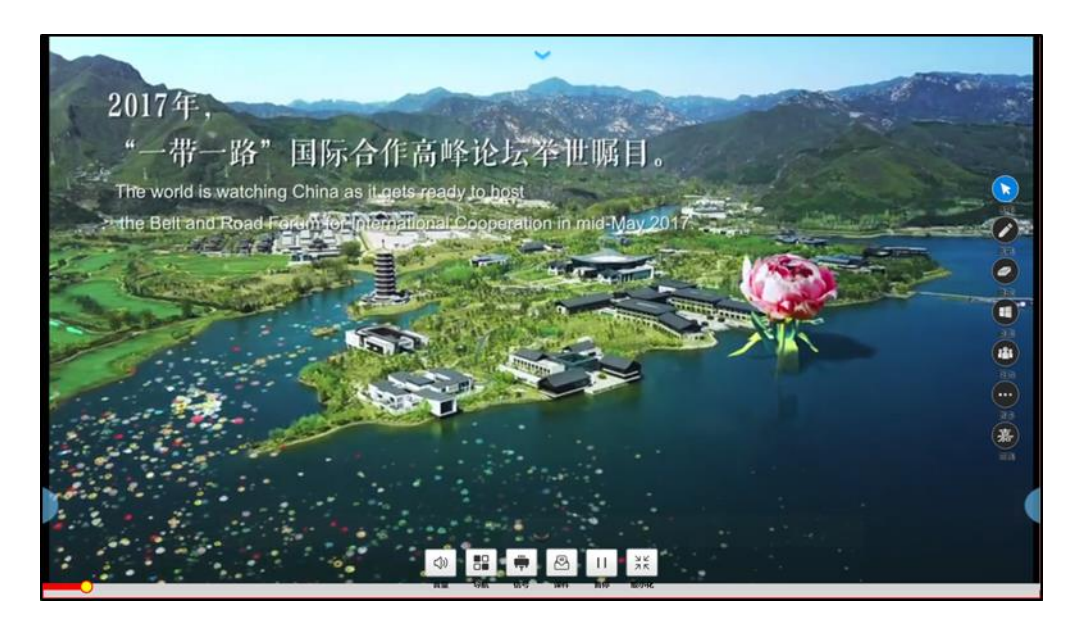

在全屏状态下,可利用主工具栏的绘笔、进行批注;利用橡皮擦擦除等操作,利用其他 的工具辅助展示等。您也可以利用工具栏中的命令,完成更多相关的操作:

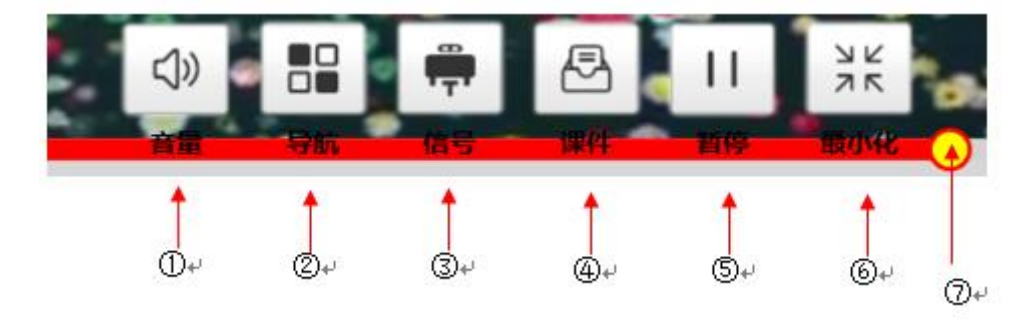

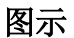

- ① 音量:调节音量;
- ② 导航:显示已经打开的文件列表,单击切换到对应的文件;
- ③ 信号:展示多路信号资源;
- ④ 课件: 进入资源对话框界面, 可以打开更多的文件;
- ⑤ 暂停: 暂停播放;
- ⑥ 最小化:退出全屏。
- ⑦ 进度条:播放进度条,可调整播放的进度;

#### ▶ 操作状态

在对象状态下,执行①则进入操作状态

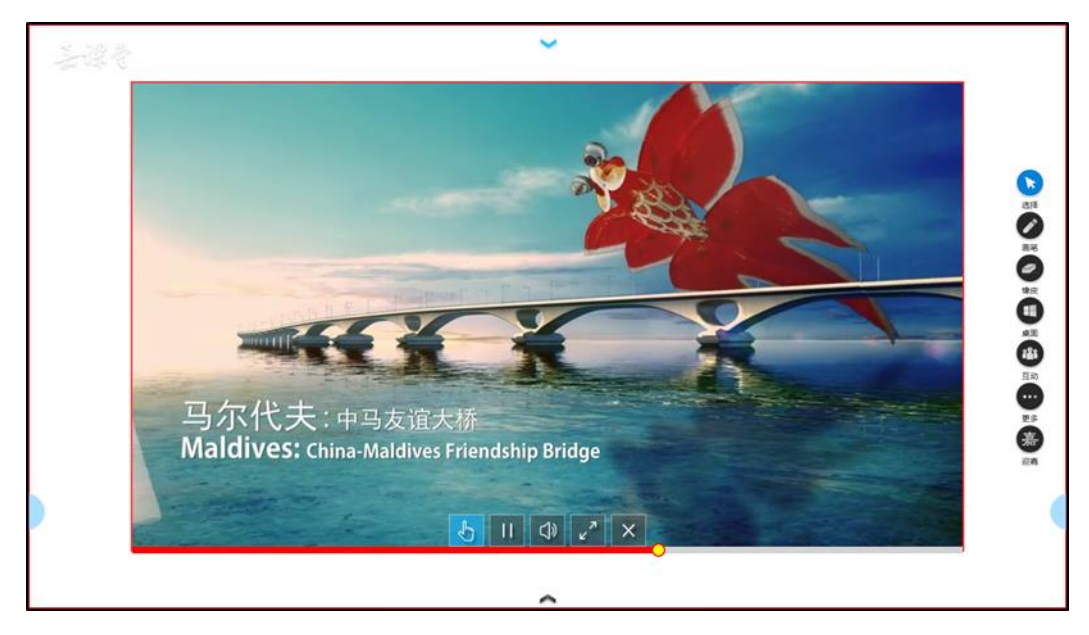

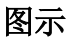

在操作状态下,您只可以利用绘笔对图片进行标记和橡皮擦擦除。 除此之外,您还可以利用对象状态下的浮动工具栏,完成更多的操作

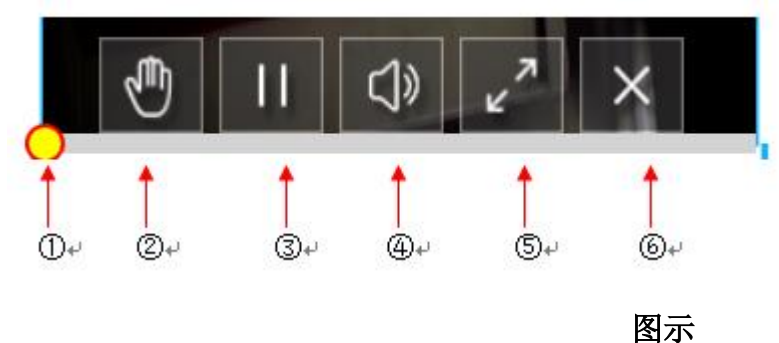

- E E
- ① 播放进度条,可调整播放的进度
- ② 进入对象状态的入口
- ③ 暂停播入
- ④ 调节音量
- ⑤ 进入全屏状态的入口
- ⑥ 关闭文档

注意:在操作状态下,无法利用手势移动对象的位置/缩放对象的大小。

### 1.3教学工具

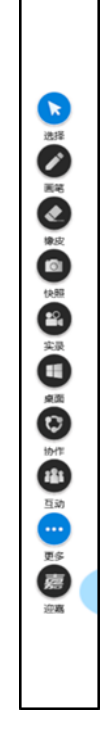

图示

在课堂教学中,我们可以和互动教学工具配合,智慧教室的互动教学工具有很多互动教 学工具,相关入口如下图所示:

下面是常见工具的说明:

- ◆ 选择:鼠标箭头,用于选择和移动白板上的对象。
- ◆ 画笔:墨迹书写功能,支持普通笔、荧光笔、图形笔等多种书写工具,支持绘笔的颜色和粗细调节。
- ◆ 橡皮:擦除绘笔书写的墨迹,支持部分擦除、整笔擦除和一键清屏功能。
- ◆ 快照:一键截屏取全屏的功能,截取的屏幕内容以图片的方式存储,可通过课件下的资源管理框查看。
- ◆ 实录:提供一键录制教学视频,可以将当前屏幕中的内容录制成为教学视频,可通 过课件下的资源管理框查看。
- ◆ 桌面:可切换至系统桌面。
- ◆ 协作:小组协作功能。
- ◆ 互动:可发起各种互动活动。
- ◆ 更多:打开后有更多实用小工具。

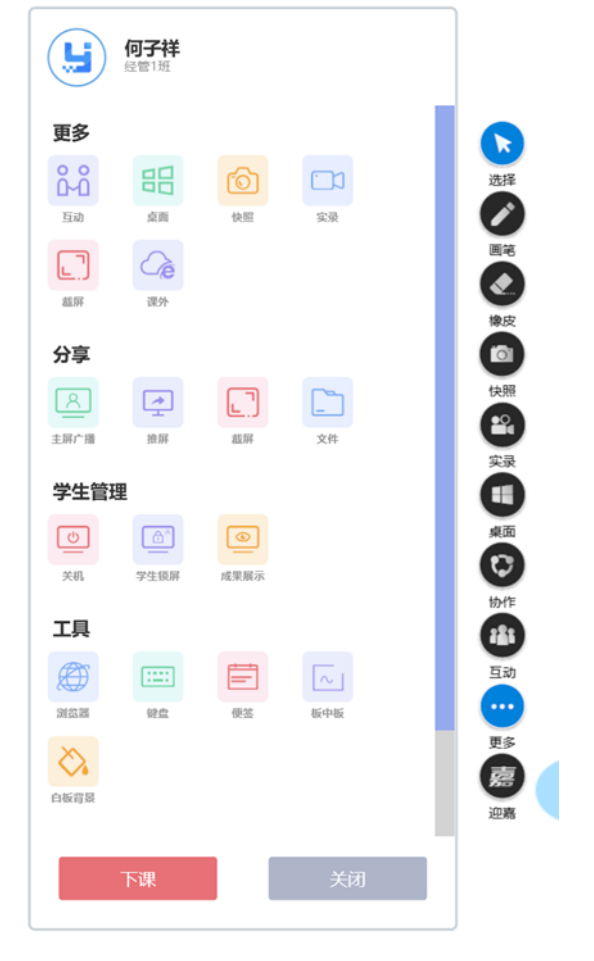

- i. 更多
- ◆ 互动:发起课堂互动
- ◆ 桌面:返回 Windows 桌面
- ◆ 快照:一键截屏取全屏的功能,截取的屏幕内容以图片的方式存储,可通过课件下的资源管理框查看
- ◆ 实录:提供一键录制教学视频,可以将当前屏幕中的内容录制成为教学视频,可通 过课件下的资源管理框查看
- ◆ 截屏:发起截屏互动,将教室屏幕发送给学生并发起单选、多选、判断、讨论互动
- ◆ 课外: 一键登录智慧教室云平台并定位到当前所教的课程和班级界面
- ii. 分享
- ◆ 主屏广播:将教师屏幕一键广播到所有的小组屏
- ◆ 推屏:将教师屏幕作为对象显示到部分或全部小组屏
- ◆ 截屏:将当前教室屏幕截屏推送到部分或全部小组屏

- ◆ 文件:可以将不同文件推送到不同的小组端
- iii. 学生管理
- ◆ 关机: 一键关闭所有的小组端
- ◆ 学生锁屏:锁定所有小组端的界面并提示认真听讲
- ◆ 成果展示: 向学生固定 PC 端发送成果展示
- iv. 工具
- ◆ 浏览器:打开浏览器界面进行搜索
- ◆ 键盘:调取虚拟键盘进行输入
- ◆ 便签: 浮于白板上方,用于板书和记录摘要,支持多个便签的创建和同时书写
- ◆ 板中板: 拉下黑板进行板书书写
- ◆ 白板背景:更换白板颜色

下面我们以板中板工具为例,介绍相关工具的使用:

在屏幕的上方正中央位置,有一个下拉箭头,按住它往下拖动。

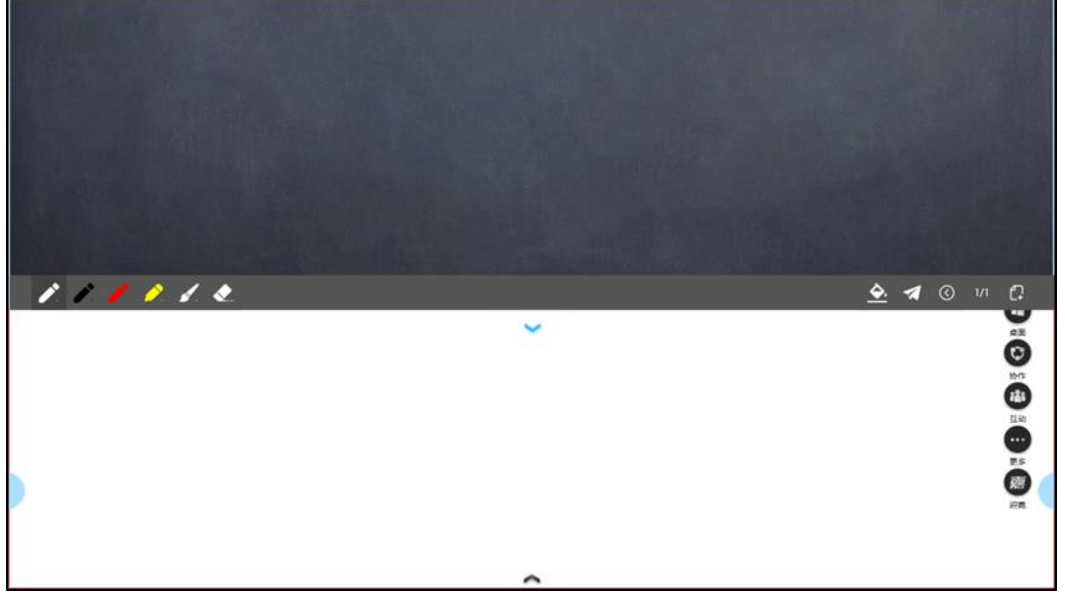

图示

则会出现一个下拉黑板,黑板下拉完成后,会覆盖所有的白板和对象,可以进入到下图 所示的界面。

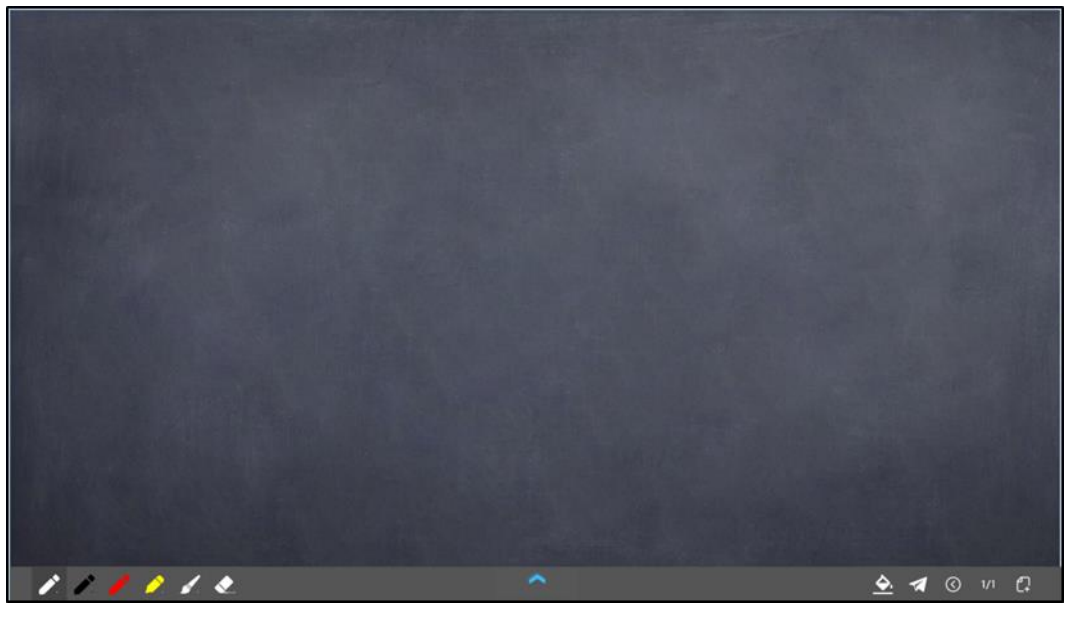

注意: 下拉黑板, 可以不必全部都下拉下来, 可以处于半拉状态。

此时用户可以利用下拉黑板中的相关命令,在黑板中板书和记录摘要等。

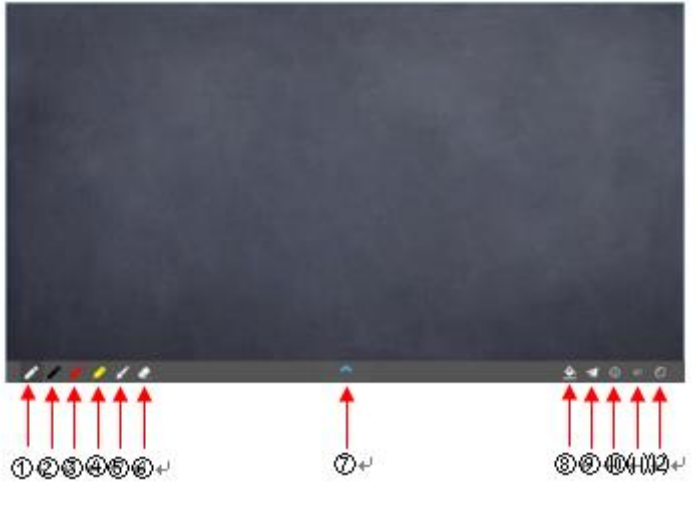

图示

相关命令说明如下:

- ① 白色硬笔
- ② 黑色硬笔
- ③ 红色硬笔
- ④ 荧光笔:用于标注和高亮标记
- ⑤ 软笔:适用于带笔锋字体的书写
- ⑥ 橡皮: 擦除笔记

- ⑦ 上拉箭头:将背板往上拉回去
- ⑧ 更改背景:更改黑板背景主题
- ⑨ 飞屏:将当前黑板界面以图片的形式保存到白板界面
- ⑩ 上一页: 切换到上一个黑板页
- ① 页码:当前页/总页数
- (12) 新增页/下一页: 切换到下一页, 当切换到最后一页时, 命令按钮变为新增页。

#### 1.4导出教学记录

在系统的底部工具栏中,有一个退出按钮,执行后弹对话框

| 嘉课堂-提示  |          |                   |               | ×  |
|---------|----------|-------------------|---------------|----|
|         |          |                   |               |    |
|         |          |                   |               |    |
| 此项操作, : | 会自动清除本节调 | <b>果堂产生的数据</b> ,是 | 是否将以下数据导出或同步? |    |
|         |          |                   |               |    |
| V       | 家录       | ☑ 快照              | □ 课时资源        |    |
| V       | 标书       |                   |               |    |
|         |          |                   |               |    |
|         |          |                   |               |    |
|         |          |                   |               |    |
|         |          |                   | 上传 导出 直接退出    | 取消 |

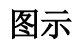

根据向导,可完成相关操作:

- ▶ 上传:将相关内容上传云平台中
- ▶ 导出:导到相关内容到本地电脑或 u 盘中
- ▶ 直接退出:不作任何操作,直接退出
- ▶ 取消:返回白板界面

## 第2章 手机互动

智慧教室提供手机互动的课堂教学环境,在课堂上教师可以向学生发起各种互动活动, 包括投票、展示、抢答、抽取等活动,学生可以通过自己手机/平板的响应教师发起的各种活动;同时教师手机可以作为移动终端,从而使教师在讲课的时候脱离讲台的限制走下讲台授课。

在使用智慧教室上课前,首先要连接环境。

#### 2.1连接环境

第一步:安装 App 软件

如果手机没有安装智慧教室 App 软件,可以在通过如下的方式下载:

Android: 腾讯应用宝、华为应用市场

iPhone: App Store

第二步: 注册账号

安装手机后,请根据向导,注册自己的账号,并登录。

第三步: 扫码连接

在教学大屏上启动智慧教室软件,自动进入下图所示的界面:

| 盖课堂 |                                                            | ~            |                                                   |             |
|-----|------------------------------------------------------------|--------------|---------------------------------------------------|-------------|
|     |                                                            |              |                                                   | R.H         |
|     | 嘉课堂                                                        |              |                                                   |             |
|     | 登录<br>18770<br>夏暖学开放大学<br>高小米/可用之见770<br>18168875227<br>80 | · 🗐          |                                                   | 0 : 0 : 0 : |
|     | 57<br>7<br>7                                               | <b>南</b> 线上跟 | LE DY LE DY Le DY LE DY Milthil: www.jiakt.com 収集 |             |
|     |                                                            | ^            |                                                   | Q at        |

#### 图示

利用手机扫码,则可以连接到教学大屏,如下图所示:

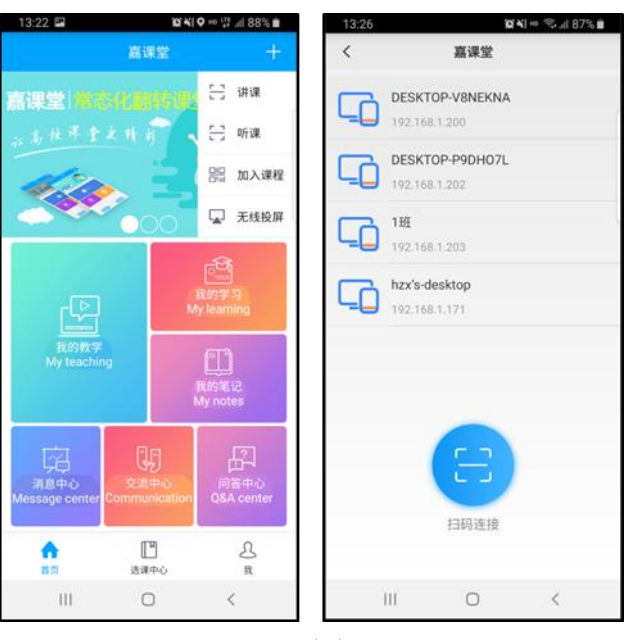

教师通过"讲课->扫码连接"进入课堂,学生通过"听课->扫码连接"加入课堂。 注意:您也可以直接通过刷新 IP 地址获取附近的班级,点击班级直接连接。

### 2.2互动活动

教师在课堂上,可以发起各种互动活动,包括签到、选人、抢答、投票、讨论、截屏互动、分组讨论、互评等活动。如果处于在线授课状态,也可以在互动界面左下角"切换课时"发起云平台备课环节准备好的活动。

相关的入口如下图所示:

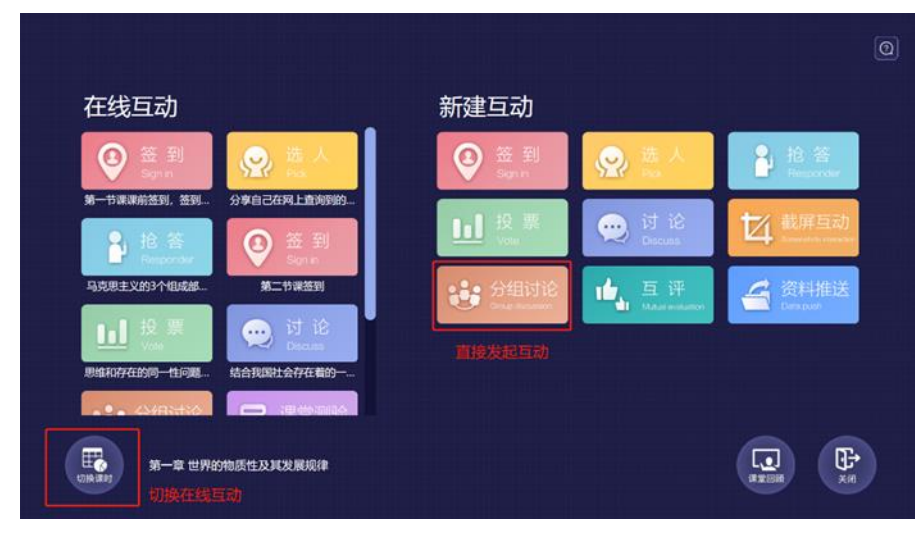

图示

### 2.2.1 签到

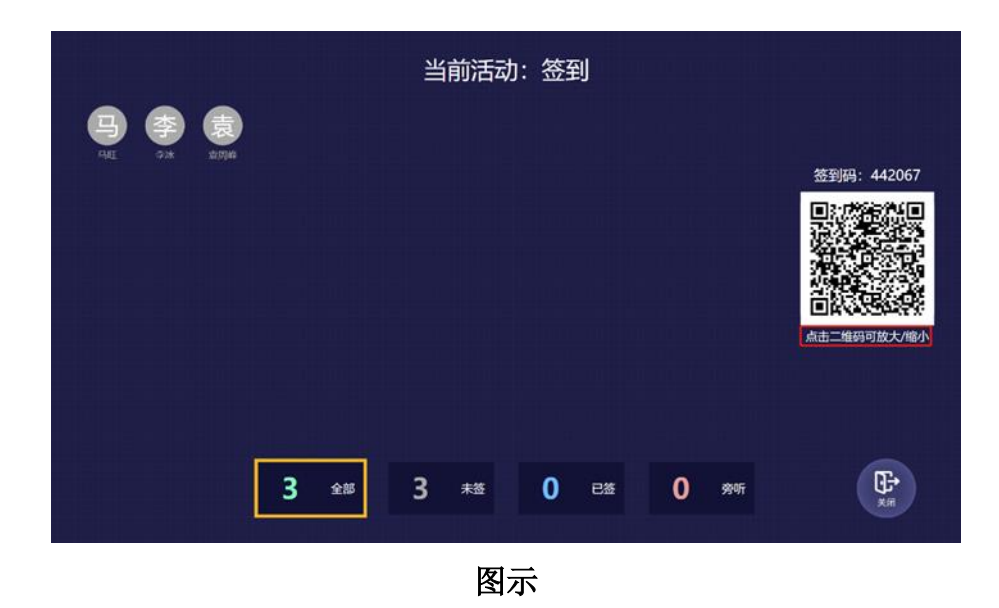

教师在大屏端的课堂互动界面点击签到进入到签到界面,此界面会显示班级所有人的名 字,已签到的人会显示为蓝底,未签到的人显示为灰底,旁听的人显示为红底。

在教师点击签到按钮后,学生的手机会自动弹出签到界面,点击签到按钮后还需扫描大 屏上的二维码才能完成签到。如下图所示。

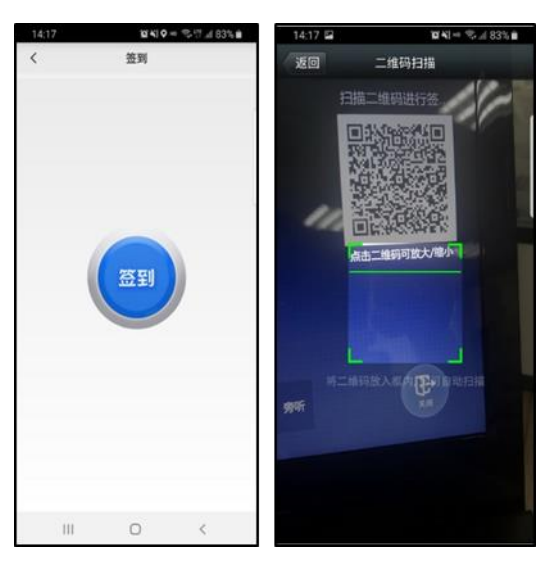

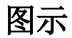

### 2.2.2 选人

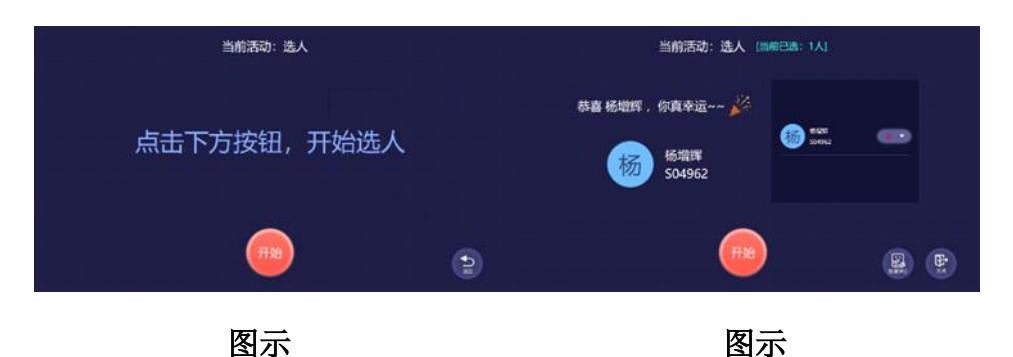

教师在大屏端的课堂互动界面点击选人按钮进入到选人界面,点击开始会自动选出一个人。可进行多次选人,选完人后能为每个人单独评分或者一键批量评分。

### 2.2.3 抢答

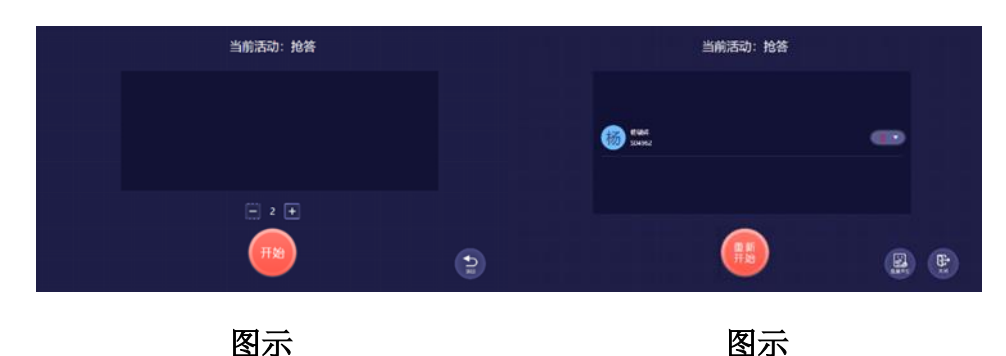

教师在大屏端的课堂互动界面点击抢答按钮进入到抢答界面,设置抢答人数后点击开 始,学生抢答完后会显示抢答结果界面,可以在这个界面为学生进行打分。

在老师发起抢答活动后,学生的手机端会自动弹出抢答界面,最先抢答的人会列在教师

大屏端。

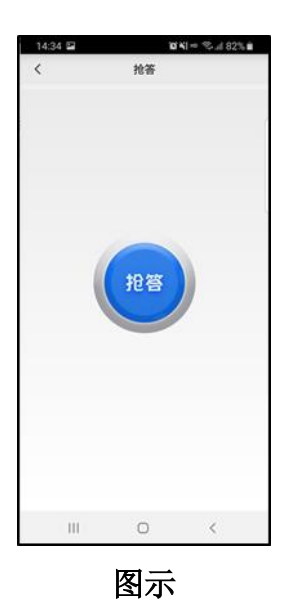

### 2.2.4 投票

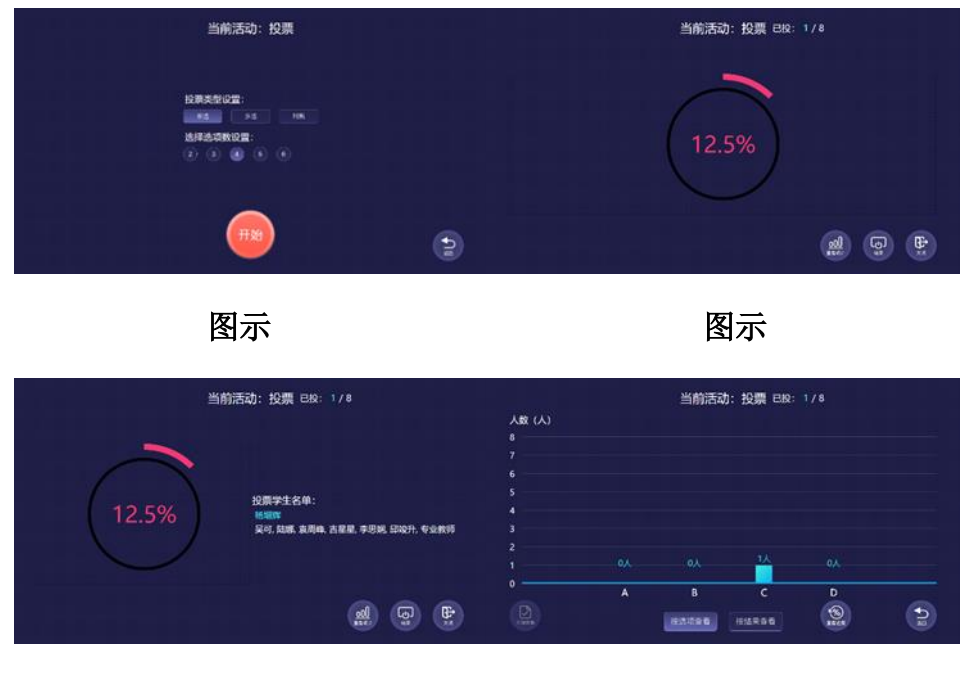

图示

图示

教师在大屏端的课堂互动界面点击抢答按钮进入到抢答界面,选择投票的类型并设置选项,点击开始发起投票。学生在手机端投完票后,教师大屏端可以查看投票进度和投票学生 名单。点击查看统计可以查看具体的投票数据。

在老师点击开始按钮发起投票后,学生手机端会自动弹出投票界面并进行投票,并能查 看当前投票情况。

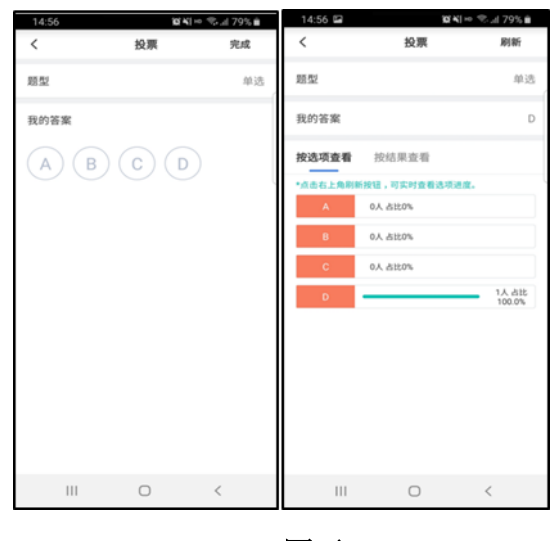

图示

### 2.2.5 讨论

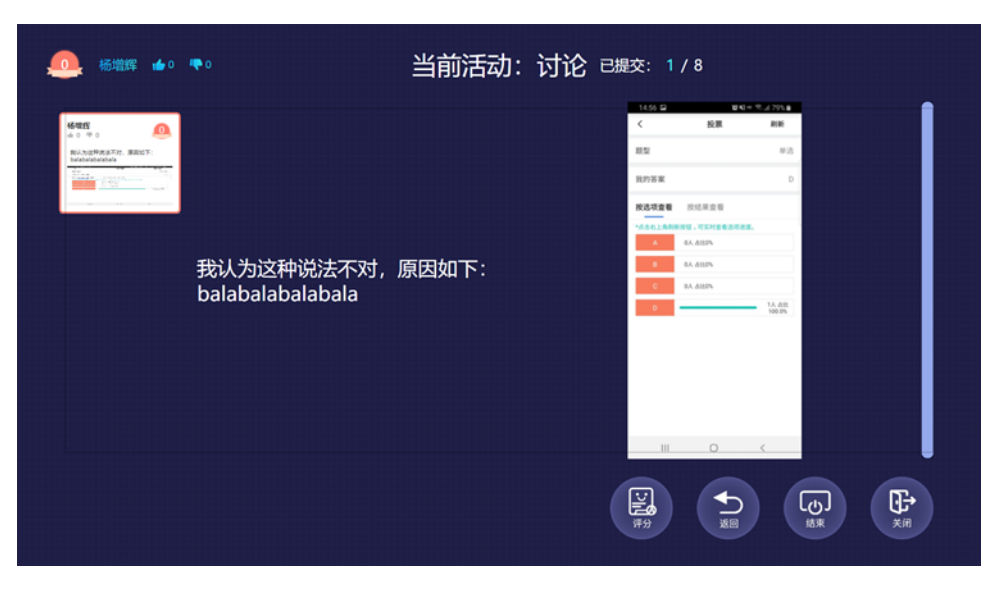

图示

教师在大屏端的课堂互动界面点击讨论按钮进入讨论环节,学生的讨论情况会以卡片的 形式罗列,点击可以查看具体内容。

老师发起讨论后,学生手机端会弹出回答界面,回答完后可以看到其他同学的回答情况。

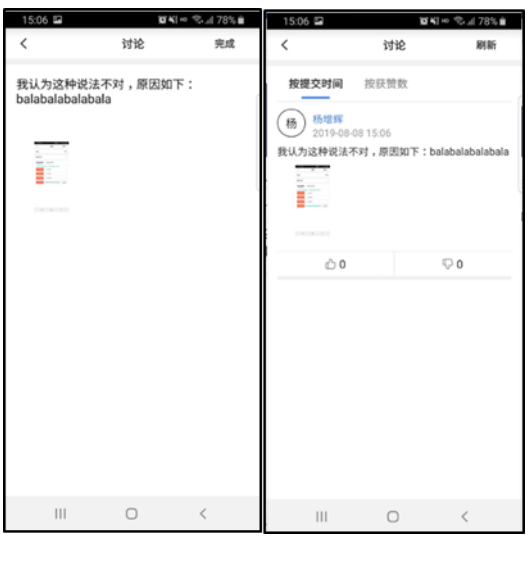

2.2.6 截屏互动

| 当前活动:截屏互动 |                                  |
|-----------|----------------------------------|
|           | 投票类型设置:                          |
|           | 単选 多选   判断 讨论   选择选项数设置: 2   2 3 |
|           |                                  |

图示

选择当前界面截取屏幕的某一部分内容发起互动,实质就是发起投票或者讨论。 学生手机端可以收到老师截屏的内容并根据截屏的内容进行作答。

| 15:27<br><     | ⋧¥♀⊨<br>截屏讨论 | ● 弐 坪 訓 76% 自<br>完成 |
|----------------|--------------|---------------------|
|                |              |                     |
|                |              |                     |
| <b>讵</b> າ小人之言 | 비시杏          |                     |
| 。<br>附件        |              |                     |
|                |              |                     |
|                |              |                     |
|                |              |                     |
| 111            | 0            | <                   |

2.2.7 分组讨论

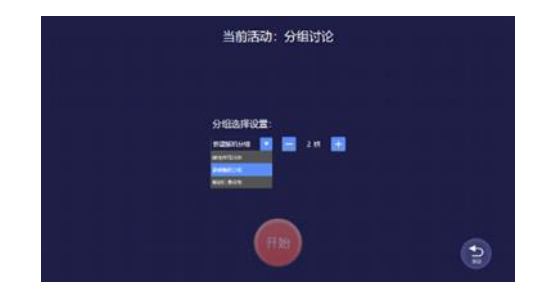

图示

| 当前活动: 分 | 组讨论 | 当前活动:分组讨论 |
|---------|-----|-----------|
|         |     | 8. G. 8.  |

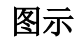

图示

教师在大屏端的课堂互动界面点击分组讨论按钮进入讨论界面,在分组选择设置里可以 选择使用在线分组、新建随机分组、新建自由分组。 ▶ 使用在线分组:在云平台将班内所有同学分为几组,人员固定。

▶ 新建随机分组:将班内同学随机分为几组,可以为每组设置一个组长。

新建自由分组:发起自由分组后,同学可以在自己的手机选择加入哪个组。教师可以为每个组分配组长。

发起分组讨论后,学生可以将自己的观点、看法发送至大屏,教师点击可以查看每个组 的内容并进行评分。

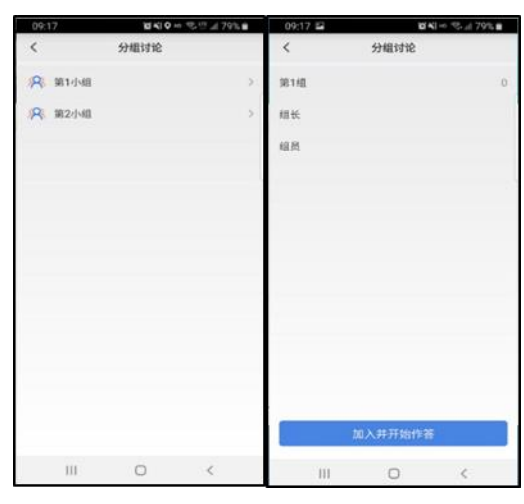

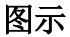

#### 2.2.8 互评

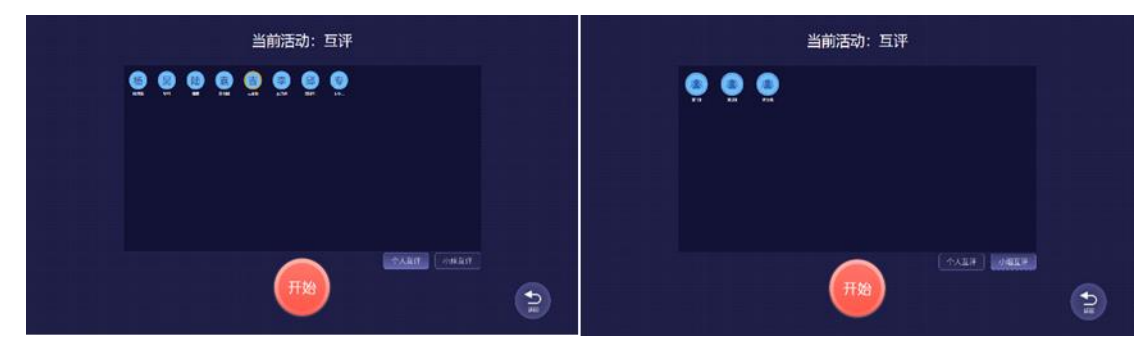

图示

互评分为个人互评和小组互评。教师点击某个人或者某个小组即可发起互评。

PS: 小组互评需要在分组讨论发起后才可以发起。

教师在大屏端发起互评后,学生的手机端会自动弹出评分界面,在评完分后还可以查看 这次评分对象的得分情况。

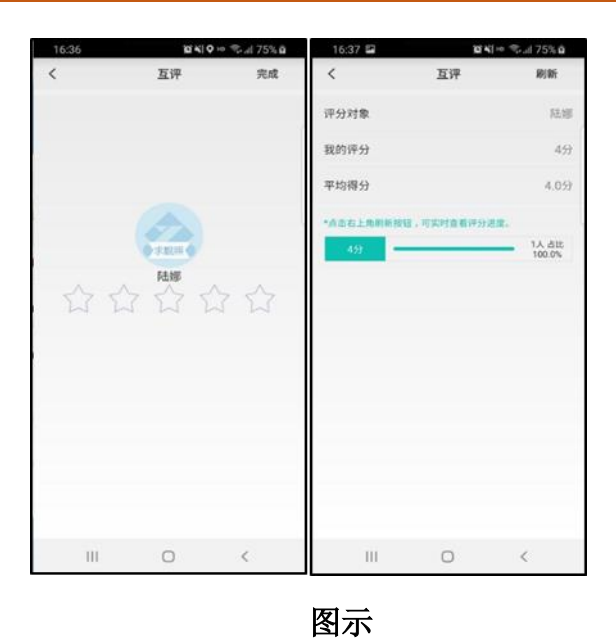

### 2.2.9 资料推送

| Sector     Oricol<br>(1)     Sector     Sector     Sec                                                                                                    |
|----------------------------------------------------------------------------------------------------|
|                                                                                                    |
| Image: Point State     Image: Point State     Image:                                                                                                    |
| Microsoft Word 228 Microsoft Excel 97-2003 I                                                                                                    |
|                                                                                                    |
|                                                                                                    |
|                                                                                                    |
| Pill Mill Microsoft Rowerford #                                                                                                    |
| 2434 201 EXEMPT                                                                                                    |
| Teres (W) (Second Second Secon |
|                                                                                                    |
|                                                                                                    |
|                                                                                                    |
|                                                                                                    |
| 新建试验20                                                                                                    |
| 新作業通貨20<br>文件系(型): 重進                                                                                                    |
|                                                                                                    |

图示

点击资料推送会弹出资源框。将需要推送给学生的资料用手拖到右边的推送栏里,选择 推送范围,点击推送,资料就可以推送给学生。

老师在大屏端将资料推送给学生后,学生在手机端点击阅读资料,即可在手机端阅读所 推送的资料。

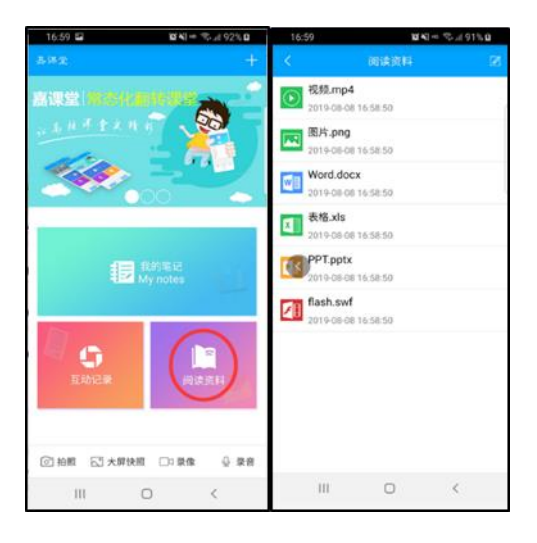

图示

### 2.2.10课堂测验/问卷

想要在课堂上发起课堂测验/问卷,需要在云平台的课堂互动中添加该活动并且进行编辑,如图所示。

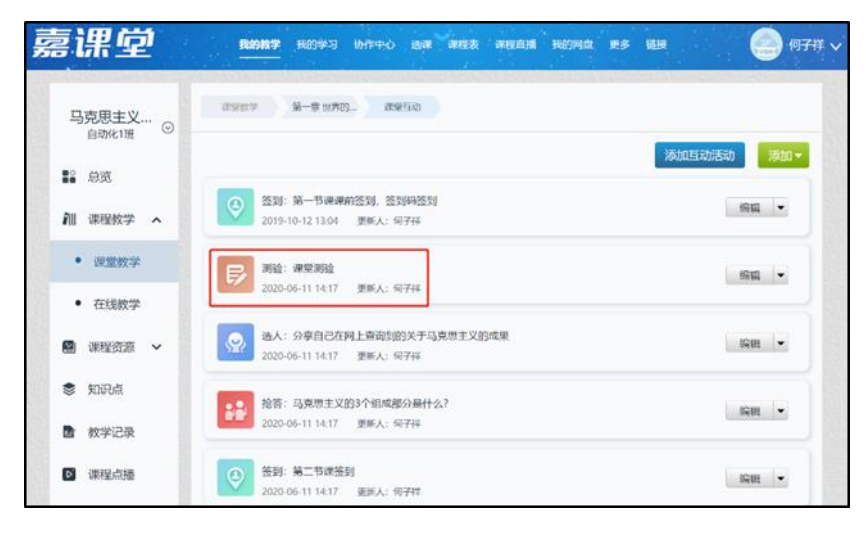

图示

在云平台完成课堂测验的编辑后,在课内端点击"互动->切换课时",选择课时即可显示 课前在云平台编辑的课堂互动,选中课堂测验便可直接发起。

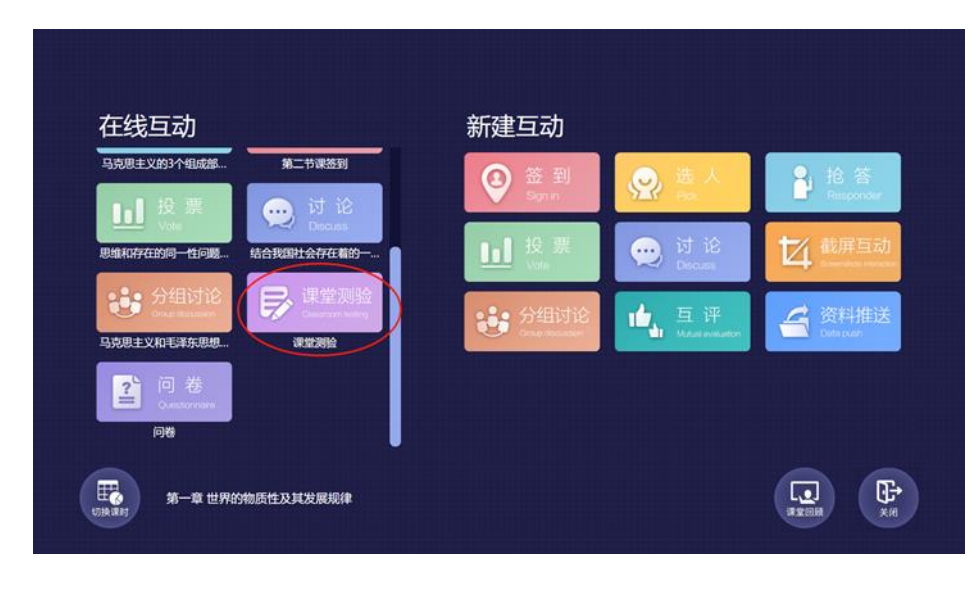

图示

### 2.3移动教学

教师通过手机连接到教学屏幕后,可以通过手机遥控教学大屏授课。连接后的界面如下:

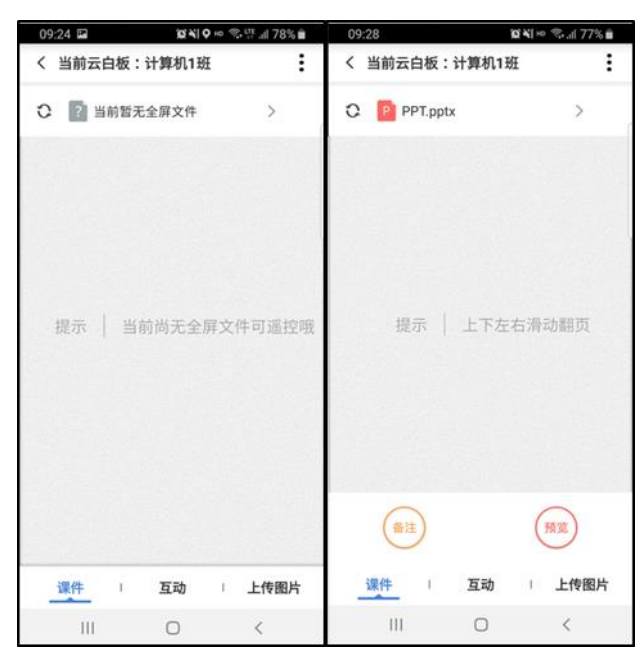

图示

### 2.3.1 移动教学

以使用 PPT 为例, PPT 文件全屏后可以进行如下操作:

▶ 遥控翻页:通过手势滑动屏幕控制演示屏幕中已打开文档的前后翻页;

- 文件切换:在移动端单独显示当前演示屏幕中已打开文件列表,选择该文件则切换 到对应的文件;
- ▶ PPT 备注: 在移动端单独显示当前幻灯片的备注而演示大屏中不显示;
- PPT 预览:在移动端单独显示演示屏幕中当前 PPT 的幻灯片预览图,单击则跳转到对应的幻灯片;
- 除了 PPT,其他全屏文件也能进行遥控操作。

### 2.3.2 课堂互动

点击互动按钮,进入课堂互动界面,如下图:

- ▶ 新建互动:发起新的课堂互动,并可以按照手机屏幕上的提示对互动进行操作。
- ▶ 在线互动:选择课时,发起云平台上保存好的互动。
- ▶ 课堂回顾:查看本节课的互动记录和具体的数据。

| 10:57      | 10 41 -    | • 🖘 d 63% 🖬 | 10:58 🗳      | 10°44] ==     | 🖘 al 62% 📾 | 10:58 |                | 1      | d'All ~ 🖓 🗐 | 62% 🖷    |
|------------|------------|-------------|--------------|---------------|------------|-------|----------------|--------|-------------|----------|
| く 当前云白板    | ā:计算机1班    | :           | < 当前云白板:计)   | 章机1班          | :          | < 当前  | 前云白板           | :计算机1班 | E           | :        |
| 新建互动       | 在线互动       | 東堂回頭        | 新建互动 在4      | 线互动 词         | 堂回顾        | 新门    | 自立动            | 在线互动   | (课堂回        | <b>R</b> |
| ()         |            |             | (3) 签到       |               |            | ۲     | 互动:签<br>参与:0/8 | 90     | 2019-08-    | 09 10.57 |
| 20 H       | 5A 10W     | 10.7M       | 😟 讨论2 选人回知   | F             |            | ۲     | 互动:签<br>参与:0/8 | 到      | 2019-00-    | 09 10:57 |
|            | 4          |             | (1) 讨论1 智慧教育 | 的认知           |            |       |                |        |             |          |
| 13 HL 3140 | 72 MI 13 M |             | 送人体验对象和      | 状态下操作         |            |       |                |        |             |          |
| 课件         | 互动         | 上传图片        | 课件 1 _ 3     | <u>द्यो</u> । | 上传图片       | 课件    | . 1            | 互动     | - 上州        | 专图片      |
| 111        | 0          | <           | 111          | 0             | <          | 1 3   | 11             | 0      | <           |          |

图示

### 2.3.3 上传图片

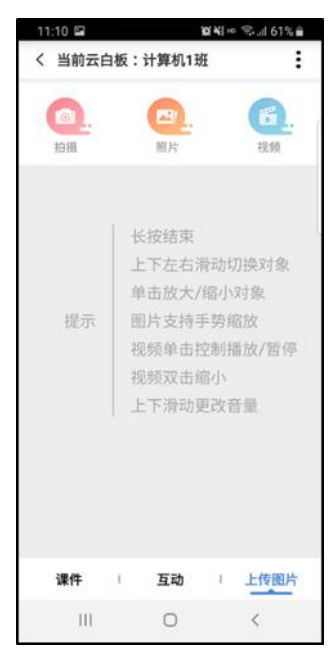

#### 图示

拍摄:通过手机拍摄照片上传到教学大屏。

照片:选择手机里的图片上传到教学大屏。

视频:选择手机里面或者手机拍摄视频上传到教学大屏。